# CUCM和VCS之间的安全SIP中继配置示例

## 目录

<u>筒介</u> <u>先决条件</u> 要求 使用的组件 配置 网络图 <u>获取VCS证书</u> 生成并上传VCS自签名证书 <u>将自签名证书从CUCM服务器添加到VCS服务器</u> <u>将证书从VCS服务器上传到CUCM服务器</u> <u>SIP连接</u> 验证 <u>故障排除</u> 相关信息

## 简介

本文档介绍如何在Cisco Unified Communications Manager(CUCM)和Cisco TelePresence Video Communication Server(VCS)之间建立安全会话初始协议(SIP)连接。

CUCM和VCS紧密集成。由于视频终端可以在CUCM或VCS上注册,设备之间必须存在SIP中继。

## 先决条件

## 要求

Cisco 建议您了解以下主题:

- Cisco Unified Communications Manager
- 思科网真视频通信服务器
- 证书

## 使用的组件

本文档不限于特定的软件和硬件版本。本示例使用Cisco VCS软件版本X7.2.2和CUCM版本9.x。

本文档中的信息都是基于特定实验室环境中的设备编写的。本文档中使用的所有设备最初均采用原 始(默认)配置。如果您使用的是真实网络,请确保您已经了解所有命令的潜在影响。

## 配置

确保证书有效,将证书添加到CUCM和VCS服务器,使它们信任彼此的证书,然后建立SIP中继。

网络图

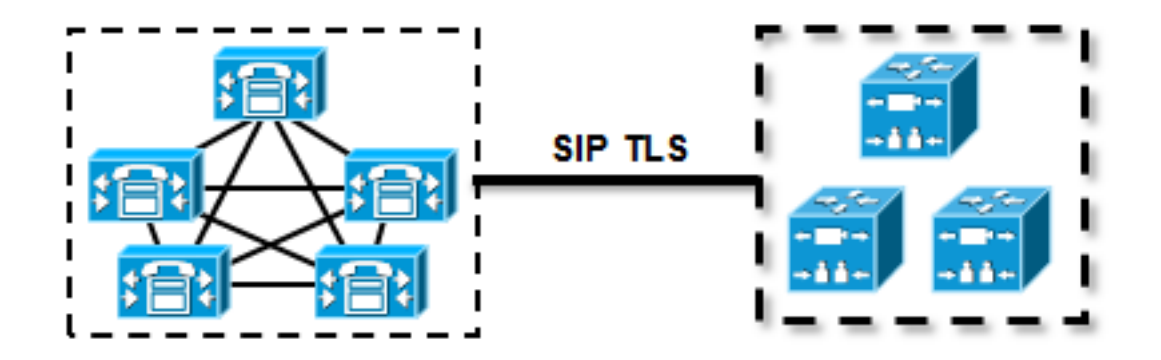

### 获取VCS证书

默认情况下,所有VCS系统都带有临时证书。在管理页面上,导航到**维护 > 证书管理 > 服务器证书** 。单击Show server certificate,将会打开一个新窗口,其中包含证书的原始数据:

| Server certificate |                                                                                                    |                                  |  |  |  |  |  |  |  |
|--------------------|----------------------------------------------------------------------------------------------------|----------------------------------|--|--|--|--|--|--|--|
|                    | Let Note: This VCS is part of a cluster but is not the configuration master. Any configuration changes made on this VCS may be lost. More information can be found on the Clustering help page. |                                  |  |  |  |  |  |  |  |
| ſ                  | Server certificate data                                                                                                    |                                  |  |  |  |  |  |  |  |
|                    | Server certificate                                                                                                    | PEM File Show server certificate |  |  |  |  |  |  |  |
|                    | Currently loaded certificate expires on                                                                                                    | Sep 30 2014                      |  |  |  |  |  |  |  |
| ĺ                  | Reset to default server certificate                                                                                                    |                                  |  |  |  |  |  |  |  |

以下是原始证书数据的示例:

----BEGIN CERTIFICATE-----

MIIDHzCCAoigAwIBAgIBATANBgkqhkiG9w0BAQUFADCBmjFDMEEGA1UECgw6VGVt cG9yYXJ5IENlcnRpZmljYXRlIDU4Nzc0NWYwLTI5YTAtMTFlMy1hNTE4LTAwNTA1 Njk5NWI0YjFDMEEGA1UECww6VGVtcG9yYXJ5IENlcnRpZmljYXRlIDU4Nzc0NWYw LTI5YTAtMTFlMy1hNTE4LTAwNTA1Njk5NWI0YjEOMAwGA1UEAwwFY2lzY28wHhcN MTMwOTMwMDcxNzIwWhcNMTQwOTMwMDcxNzIwWjCBmjFDMEEGA1UECgw6VGVtcG9y YXJ5IENlcnRpZmljYXRlIDU4Nzc0NWYwLTI5YTAtMTFlMy1hNTE4LTAwNTA1Njk5 NWI0YjFDMEEGA1UECww6VGVtcG9yYXJ5IENlcnRpZmljYXRlIDU4Nzc0NWYwLTI5 YTAtMTFlMy1hNTE4LTAwNTA1Njk5NWI0YjEOMAwGA1UEAwwFY2lzY28wgZ8wDQYJ KoZIhvcNAQEBBQADgY0AMIGJAoGBAKWvob+Y1zrKoAB5BvPsGR7aVfmTYPipL0I/ L21fyyjoO5qv9lzDCgy7PFZPxkDld/DNLIgpljjUqdfFV+64r80kESwB0+4DFlut tWZLQ1uKzzdsmvZ/b41mEtosElHNxH7rDYQsqdRA4ngNDJVl0gVFCEV4c7ZvAV4S E8m9YNY9AgMBAAGjczBxMAkGA1UdEwQCMAAwJAYJYIZIAYb4QgENBBcWFVRlbXBv cmFyeSBDZXJ0aWZpY2F0ZTAdBgNVHQ4EFgQU+knGYkeeiWqAjORhzQqRCHba+nEw HwYDVR0jBBgwFoAUpHCEOXsBH1AzZN153S/Lv6cxNDIwDQYJKoZIhvcNAQEFBQAD gYEAZklIMSfi49p1jIYqYdOAIjOiashYVfqGUUMFr4V1hokM90ByGGTbx8jx6Y/S p1SyT4ilU5uiY0DD18EkLzt8y3jFNPmHYAw/f2fB9J3mDAqbiQdmbLAeD2RRUsy7 1Zc3zTl6WL6hsj+90GAsI/TGthQ2n7yUWP16CevopbJeliA= -----END CERTIFICATE-----

您可以在本地PC上使用OpenSSL或使用在线证书解码器(例如<u>SSL Shopper)对证书进行解码并查看</u> 证书数据:

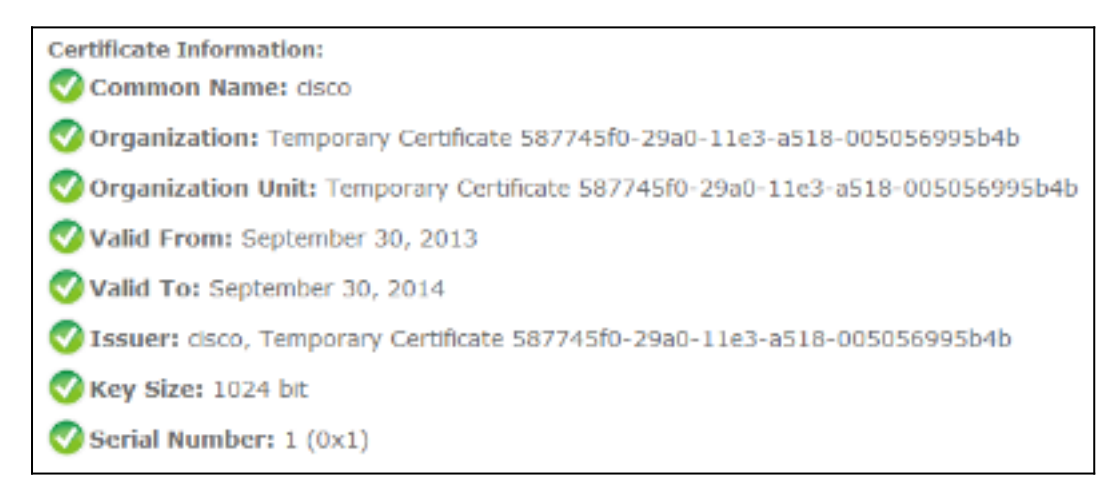

## 生成并上传VCS自签名证书

由于每个VCS服务器都有一个具有相同公用名称的证书,因此您需要将新证书放在服务器上。您可 以选择使用自签名证书或由证书颁发机构(CA)签名的证书。 有关此过程的详细信息,请参阅<u>Cisco</u> <u>TelePresence Certificate Creation and Use with Cisco VCS Deployment Guide</u>。

此过程介绍如何使用VCS本身生成自签名证书,然后上传该证书:

1. 以root用户身份登录到VCS,启动OpenSSL并生成私钥:

~ # openssl OpenSSL> genrsa -out privatekey.pem 1024 Generating RSA private key, 1024 bit long modulus .....++++++ e is 65537 (0x10001)

2. 使用此私钥生成证书签名请求(CSR):

OpenSSL> req -new -key privatekey.pem -out certcsr.pem You are about to be asked to enter information that will be incorporated into your certificate request. What you are about to enter is what is called a Distinguished Name or a DN. There are quite a few fields but you can leave some blank For some fields there will be a default value, If you enter '.', the field will be left blank. -----Country Name (2 letter code) [AU]:BE State or Province Name (full name) [Some-State]:Vlaams-Brabant Locality Name (eg, city) []:Diegem Organization Name (eg, company) [Internet Widgits Pty Ltd]:Cisco Organizational Unit Name (eg, section) []:TAC Common Name (e.g. server FQDN or YOUR name) []:radius.anatomy.com Email Address []:

Please enter the following 'extra' attributes
to be sent with your certificate request
A challenge password []:
An optional company name []:
OpenSSL> exit

#### 3. 生成自签名证书:

~ # openssl x509 -req -days 360 -in certcsr.pem -signkey privatekey.pem -out vcscert.pem Signature ok subject=/C=BE/ST=Vlaams-Brabant/L=Diegem/O=Cisco/OU=TAC/CN=radius.anatomy.com Getting Private key ~ # 4. 确认证书现在可用:

~ # ls -ltr \*.pem -rw-r--r- 1 root root 891 Nov 1 09:23 privatekey.pem -rw-r--r- 1 root root 664 Nov 1 09:26 certcsr.pem -rw-r--r- 1 root root 879 Nov 1 09:40 vcscert.pem

5. 使用<u>WinSCP</u>下载证书,并将证书上传到网页上,以便VCS可以使用证书;您需要私钥和生成 的证书:

| Server certificate                                                                                                    |                                                     |  |  |  |  |  |
|----------------------------------------------------------------------------------------------------|-----------------------------------------------------|--|--|--|--|--|
| E Note: This VCS is part of a cluster but is not the configuration master. Any configuration changes made on this VCS may be lost. More information can be found on the Clustering help page. |                                                     |  |  |  |  |  |
| Server certificate data                                                                                                    |                                                     |  |  |  |  |  |
| Server certificate                                                                                                    | PEM File Show server certificate                    |  |  |  |  |  |
| Currently loaded certificate expires on                                                                                                    | Sep 30 2014                                         |  |  |  |  |  |
| Reset to default server certificate                                                                                                    |                                                     |  |  |  |  |  |
| Certificate signing request (CSR)                                                                                                    |                                                     |  |  |  |  |  |
| Certificate request                                                                                                    | There is no certificate signing request in progress |  |  |  |  |  |
| Generate CSR                                                                                                    |                                                     |  |  |  |  |  |
| Upload new certificate                                                                                                    |                                                     |  |  |  |  |  |
| Select the server private key file                                                                                                    | "C:lprivatekey.pem" (i)                             |  |  |  |  |  |
| Select the server certificate file                                                                                                    | "C:wcscert.pem" (j)                                 |  |  |  |  |  |
| Upload server certificate data                                                                                                    |                                                     |  |  |  |  |  |

#### 6. 对所有VCS服务器重复此过程。

### 将自签名证书从CUCM服务器添加到VCS服务器

添加来自CUCM服务器的证书,以便VCS信任它们。在本示例中,您使用的是来自CUCM的标准自 签名证书;CUCM会在安装期间生成自签名证书,因此您无需像在VCS上那样创建这些证书。

此过程介绍如何从CUCM服务器向VCS服务器添加自签名证书:

1. 从CUCM下载CallManager.pem证书。登录到OS Administration页面,导航到**Security > Certificate Management**,然后选择并下载自签名CallManager.pem证书:

| Certificate Configuration                                                                                            |   |
|----------------------------------------------------------------------------------------------------|---|
| Regenerate 🛐 Download 🛐 Generate CSR 🔋 Download CSR                                                                  |   |
| - Status                                                                                                    |   |
| (i) Status: Ready                                                                                                    |   |
| - Certificate Settings                                                                                               |   |
| File Name CallManager.pem                                                                                            |   |
| Certificate Name CallManager                                                                                         |   |
| Certificate Type certs                                                                                               |   |
| Certificate Group product-cm                                                                                         |   |
| Description Self-signed certificate generated by system                                                              |   |
| Contificate File Date                                                                                                |   |
| - Certificate File Data                                                                                              |   |
|                                                                                                    | ~ |
| Version: V3<br>Serial Number: 136322906787293084267780831508134358913                                                |   |
| SignatureAlgorithm: SHA1withRSA (1.2.840.113549.1.1.5)                                                               |   |
| Issuer Name: L=Peg3, ST=Diegem, CN=MFCl1Pub, OU=TAC, O=Cisco, C=BE                                                   |   |
| To: Mon Jul 31 12:28:34 CEST 2017                                                                                    |   |
| Subject Name: L=Peg3, ST=Diegem, CN=MFCl1Pub, OU=TAC, O=Cisco, C=BE                                                  | E |
| Key: RSA (1.2.840.113549.1.1.1)                                                                                      |   |
| Key value:<br>30818902818100e608e60cbd1a9984097e9c57479346363e535d002825be7445c00abfacd806acf0a2c1381cd1cc6ab06b4640 |   |
| b48dd54c883c3004e4db9f44e40f27bc2147de4a1a661b19dc077ca7ae8a0f8c4f608696d7cf7ba97273f6440ea1d8bc6973253              | · |
| e6cad651f33d19d91365f1c8d6257a93f8ef3ed1a28170d2088a848e7d7edc8110203010001                                          |   |
| Extensions: 3 present                                                                                                |   |
| Extension: KeyUsage (OID.2.5.29.15)                                                                                  |   |
| Critical: false                                                                                                    |   |
| Usages: digitalSignature, keyEncipherment, dataEncipherment, keyAgreement, keyCertSign,                              |   |
|                                                                                                    |   |
| Extension: ExtKeyUsageSyntax (OID.2.5.29.37)                                                                         |   |
| Usage oids: 1.3.6.1.5.5.7.3.1, 1.3.6.1.5.5.7.3.2, 1.3.6.1.5.5.7.3.5,                                                 |   |
| ]                                                                                                    | * |
|                                                                                                    | 1 |
|                                                                                                    |   |
| Regenerate Download Generate CSR Download CSR                                                                        |   |

 将此证书添加为VCS上的受信任CA证书。在VCS上,导航到维护 > 证书管理 > 受信任CA证书 ,然后选择显示CA证书:

| Trusted CA certificate                                           |                                                                                                    |  |  |  |  |  |
|------------------------------------------------------------------|----------------------------------------------------------------------------------------------------|--|--|--|--|--|
| Note: This VCS is part of a cluster but is not the configuration | Note: This VCS is part of a cluster but is not the configuration master. Any configuration changes made on this VCS may be lost. More information can be found on the Clustering help page. |  |  |  |  |  |
| Upload                                                           |                                                                                                    |  |  |  |  |  |
| Select the file containing trusted CA certificates               | Choose                                                                                                    |  |  |  |  |  |
| CA certificate                                                   | PEM File Show CA certificate                                                                                                    |  |  |  |  |  |
| Upload CA certificate Reset to default CA certificate            |                                                                                                    |  |  |  |  |  |

系统打开一个新窗口,显示当前信任的所有证书。

3. 将当前受信任的所有证书复制到文本文件。在文本编辑器中打开CallManager.pem文件,复制 其内容,然后将该内容添加到当前受信任证书后的同一文本文件的底部:

```
CallManagerPub
_____
----BEGIN CERTIFICATE----
MIICmDCCAgGgAwIBAgIQZo7WOmjKYy9JP228PpPvgTANBgkqhkiG9w0BAQUFADBe
MQswCQYDVQQGEwJCRTEOMAwGA1UEChMFQ21zY28xDDAKBgNVBAsTA1RBQzERMA8G
\verb+A1UEAxMITUZDbDFQdWIxDzANBgNVBAgTBkRpZWdlbTENMAsGA1UEBxMEUGVnMzAe
Fw0xMjA4MDExMDI4MzVaFw0xNzA3MzExMDI4MzRaMF4xCzAJBgNVBAYTAkJFMQ4w
DAYDVQQKEwVDaXNjbzEMMAoGA1UECxMDVEFDMREwDwYDVQQDEwhNRkNsMVB1YjEP
MA0GA1UECBMGRG11Z2VtMQ0wCwYDVQQHEwRQZWczMIGfMA0GCSqGSIb3DQEBAQUA
A4GNADCBiQKBgQDmCOYMvRqZhAl+nFdHk0Y2PlNdACglvnRFwAq/rNgGrPCiwTgc
0cxqsGtGQLSN1UyIPDAE5NufROQPJ7whR95KGmYbGdwHfKeuig+MT2CGltfPe6ly
c/ZEDqHYvGlzJT5srWUfM9GdkTZfHI1iV6k/jvPtGigXDSCIqEjn1+3IEQIDAQAB
o1cwVTALBgNVHQ8EBAMCArwwJwYDVR01BCAwHgYIKwYBBQUHAwEGCCsGAQUFBwMC
BggrBgEFBQcDBTAdBgNVHQ4EFgQUK4jYX606BAnLCalbKEn6YV7BpkQwDQYJKoZI
hvcNAQEFBQADgYEAkEGDdRdMOtX4ClhEatQE3ptT6L6RRAyP8oDd3dIGEOYWhA2H
Aqrw77loieva297AwgcKbPxnd5lZ/aBJxvmF8TIiOSkjy+dJW0asZWfei9STxVGn
NSr1CyAt8UJh0DSUjGHtnv7yWse5BB9mBDR/rmWxIRr1IRzAJDeygLIq+wc=
----END CERTIFICATE-----
```

如果CUCM集群中有多个服务器,请在此处添加所有服务器。

4. 将文件另存为CATrust.pem,然后单击**Upload CA certificate**将文件上传回VCS:

| Trusted CA certificate                                                                                                    |                              |  |  |  |  |  |
|----------------------------------------------------------------------------------------------------|------------------------------|--|--|--|--|--|
| Note: This VCS is part of a cluster but is not the configuration master. Any configuration changes made on this VCS may be lost. More information can be found on the Clustering help page |                              |  |  |  |  |  |
| Upload                                                                                                    |                              |  |  |  |  |  |
| Select the file containing trusted CA certificates                                                                                                    | "C:iCATrust.pem" (i)         |  |  |  |  |  |
| CA certificate                                                                                                    | PEM File Show CA certificate |  |  |  |  |  |
|                                                                                                    |                              |  |  |  |  |  |
| Upload CA certificate Reset to default CA certificate                                                                                                    |                              |  |  |  |  |  |

VCS现在将信任CUCM提供的证书。

5. 对所有VCS服务器重复此过程。

## 将证书从VCS服务器上传到CUCM服务器

CUCM需要信任VCS提供的证书。

此过程介绍如何上传在CUCM上生成的VCS证书作为CallManager-Trust证书:

1. 在OS Administration页面上,导航到**Security > Certificate Management**,输入证书名称,浏 览到其位置,然后点击**Upload File**:

| Upload Certificate/Certificate chain |
|--------------------------------------|
| Upload File Close                    |
|                                      |
| _ Status                             |
| I Status: Ready                      |
| Upload Certificate/Certificate chain |
| Certificate CallManager-trust        |
| Description                          |
| Upload File "C:\vcscert.pem" Choose  |
| - Upload File Close                  |
| indicates required item.             |

2. 从所有VCS服务器上传证书。在将要与VCS通信的每个CUCM服务器上执行此操作;这通常是 运行CallManager服务的所有节点。

### SIP连接

验证证书且两个系统相互信任后,在VCS上配置邻居区域并在CUCM上配置SIP中继。有关此过程 的详细信息,请参阅<u>Cisco TelePresence Cisco Unified Communications Manager with Cisco</u> <u>VCS(SIP中继)部署指南</u>。

## 验证

确认SIP连接在VCS的邻居区域中处于活动状态:

| Edit zone<br>Accept proxied registrations<br>Media encryption mode                                                |        | Deny V (i)<br>Auto V (i)             |                                           |                                |  |
|----------------------------------------------------------------------------------------------------|--------|--------------------------------------|-------------------------------------------|--------------------------------|--|
| Authentication Authentication policy SIP authentication trust mode                                                |        | Treat as authenticated 🔹 👔           | Treat as authenticated • (i)<br>Off • (i) |                                |  |
| Location Peer 1 address Peer 2 address Peer 3 address Peer 4 address Peer 5 address Peer 6 address Peer 6 address |        |                                      |                                           | SIP: Active: 10.48.36.203:5061 |  |
| Zone profile                                                                                                    |        | Cisco Unified Communications Manager | •                                         |                                |  |
| Status                                                                                                    |        |                                      |                                           |                                |  |
| State                                                                                                    | Active |                                      |                                           |                                |  |
| Number of calls to this zone                                                                                      | 0      |                                      |                                           |                                |  |
| Bandwidth used on this VCS                                                                                        | 0 kbps |                                      |                                           |                                |  |
| Total bandwidth used across this cluster                                                                          | 0 kbps |                                      |                                           |                                |  |
| Search rules targeting this zone                                                                                  | 0      |                                      |                                           |                                |  |

## 故障排除

目前没有针对此配置的故障排除信息。

# 相关信息

- <u>Cisco TelePresence Cisco Unified Communications Manager with Cisco VCS(SIP中继)部</u> 署指南
- 思科网真视频通信服务器管理员指南
- Cisco TelePresence Certificate Creation and Use with Cisco VCS部署指南
- <u>思科统一通信操作系统管理指南</u>
- Cisco Unified Communications Manager管理指南
- <u>技术支持和文档 Cisco Systems</u>